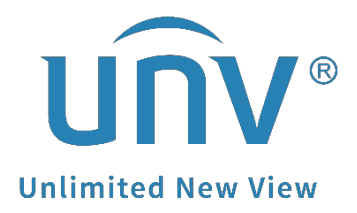

# How to Get a Uniview Camera's Multicast Stream?

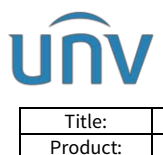

# How to Get a Uniview Camera's Multicast Stream?

### Description

*Note:* This method is applicable to most scenarios. If the method cannot solve your problem, it is recommended to consult our Tech Support Team. <u>https://global.uniview.com/Support/Service\_Hotline/</u>

### Preparation

Download and install VLC Media Player on your computer.

## **Operating Steps**

**Step 1** Set up a multicast address on the camera (showing as below).

Main, sub and third stream CANNOT use the same multicast address.

| Common        | Media Stream      | RTSP Multicast Address |  |
|---------------|-------------------|------------------------|--|
| Network       | Main Stream       |                        |  |
| Video & Audio | Multicast Address | 224.255.255.111        |  |
| Video         | Port              | [11111                 |  |
| Snapshot      | Sub Stream        |                        |  |
| Audio         | Multicast Address | 224.255.255.112        |  |
| ROI           | Port              | 22222                  |  |
| Media Stream  | Third Stream      |                        |  |
| PTZ           | Multicast Address | 224.255.255.113        |  |
| Image         | Port              | 33333                  |  |
| Intelligent   |                   |                        |  |
| Events        | Save              |                        |  |

And create multicast streams for main, sub and third stream in the media stream setting.

| UNV 🗮 Live View 📰 Playback 🕞 Photo        | Setup            |                                   | IPC3614SB-ADF28KM- |
|-------------------------------------------|------------------|-----------------------------------|--------------------|
| Common Media Stream RTSP Multicast Addets | 3                |                                   |                    |
| Network Stream Public Protocol Destantor  | 10               | Destination Port Persistent Dates |                    |
| Video & Audio                             |                  |                                   |                    |
| 11/10                                     |                  |                                   |                    |
| Shambet                                   | Add Media Stream | ×                                 |                    |
| Ante                                      | Course Davids    | Main Shaam                        |                    |
| ROI                                       | Destination IP   | 224 255 255 111                   |                    |
| Media Stream                              | Destination Port | 11111                             |                    |
|                                           | Protocol         | PSAIDP                            |                    |
| Image                                     | Persistent       | Enable      Disable               |                    |
| Intelligent                               |                  |                                   |                    |
| Events                                    |                  |                                   |                    |
| Storage                                   |                  |                                   |                    |
| Security                                  |                  |                                   |                    |
| System                                    | -                | OK Cancel                         |                    |
|                                           |                  |                                   |                    |
|                                           |                  |                                   |                    |
|                                           |                  |                                   |                    |
|                                           |                  |                                   |                    |
|                                           |                  |                                   |                    |
|                                           |                  |                                   |                    |
|                                           |                  |                                   |                    |
|                                           |                  |                                   |                    |
|                                           |                  |                                   |                    |

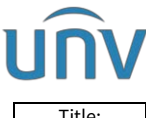

| Title:   | How to Get a Uniview Camera's Multicast Stream? | Version: | V1.1      |
|----------|-------------------------------------------------|----------|-----------|
| Product: | IPC                                             | Date     | 9/26/2023 |

Step 2 Set up streaming mode on VLC.

#### Please go to Tools>Preference>Input/Codecs>RTP over RTSP (TCP)

| 📥 Simple Preferences                                                     |                                  |                                         | _            |          | $\times$ |  |
|--------------------------------------------------------------------------|----------------------------------|-----------------------------------------|--------------|----------|----------|--|
| Interface Quio Video                                                     | Subtitles / OSD Input / Codecs H | otkeys                                  |              |          |          |  |
| Input & Codecs Settings                                                  |                                  |                                         |              |          |          |  |
| Codecs                                                                   |                                  |                                         |              |          |          |  |
| Hardware-accelerated decoding                                            | Automatic                        |                                         |              | •        |          |  |
| Fast seek                                                                |                                  |                                         |              |          |          |  |
| video quality post processing level                                      | 0 <b>•</b>                       |                                         |              | _        |          |  |
| Skip A 204 in-loop deblocking filter                                     | Bone                             |                                         |              | •        |          |  |
| x264 preset and tuning selection                                         | ultrafast 🗸                      | film                                    |              | •        |          |  |
| x264 profile and level selection                                         | hi gh 🗸                          | 0                                       |              |          |          |  |
| Optical drive                                                            |                                  |                                         |              |          |          |  |
| Default optical device                                                   |                                  |                                         |              | ~        | ·        |  |
| Files                                                                    |                                  |                                         |              |          |          |  |
| Record directory or filename                                             |                                  |                                         | B            | rowse*** |          |  |
|                                                                          |                                  |                                         |              |          | -        |  |
| Preload MAV files in the same directory<br>Depend on incomplete AVT file | And for anti-                    |                                         |              | -        |          |  |
| panaged of incomplete MAI life                                           | Ask for action                   |                                         |              |          |          |  |
| Network                                                                  |                                  |                                         |              |          |          |  |
| Default caching policy                                                   | Normal                           |                                         |              |          |          |  |
| HTTP proxy URL                                                           |                                  | 0 (                                     | _            |          | 1        |  |
| Live555 stream transport                                                 | ○ HTTP (default)                 | <ul> <li>RIP over RTSP (TCP)</li> </ul> | <u>'</u>     |          |          |  |
|                                                                          |                                  |                                         |              |          |          |  |
| Show potting                                                             |                                  |                                         |              |          |          |  |
| Simple ○ All <u>R</u> eset Preferences                                   |                                  |                                         | <u>S</u> ave | Cance    | 1        |  |

#### Step 3 Enter the multicast URL on VLC.

Main stream rtsp://camera IP/media/video1/multicast

Sub stream rtsp://camera IP/media/video2/multicast

Third stream rtsp://camera IP/media/video3/multicast

*Eg. rtsp://172.1.90.5/media/video1/multicast, '172.1.90.5' is the local IP of your camera* 

| Å | Open Media                                                                                   |                                |                          |   | - | $\times$ |
|---|----------------------------------------------------------------------------------------------|--------------------------------|--------------------------|---|---|----------|
|   | 🕨 <u>F</u> ile 🔗 <u>D</u> isc                                                                | 🕂 <u>N</u> etwork              | 😇 Capture <u>D</u> evice | ] |   |          |
|   | Network Protocol —<br>Please enter a netw<br>rtsp://172.1.90.5/                              | vork URL:<br>(media/video1/mu  | lticast                  |   |   | 2        |
|   | http://www.examp<br>rtp://@:1234<br>mms://mms.exampl<br>rtsp://server.ex<br>http://www.yourt | vi<br>sx<br>test.sdp<br>=gg64x |                          |   |   |          |

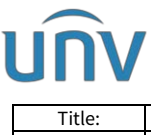

| Title:   | How to Get a Uniview Camera's Multicast Stream? | Version: | V1.1      |
|----------|-------------------------------------------------|----------|-----------|
| Product: | IPC                                             | Date     | 9/26/2023 |

*Note:* Set the multicast IP correctly, Multicast address is a class D address ranging from 224.0.0.0 to 239.255.255.255.

#### More Information you may also want to know

#### **IP Classification**

224.0.1.0--238.255.255.255 can be used on the Internet.

224.0.0.244.0.0.255: only for use on LAN.

224.0.0.1: all-hosts group address, which refers to all the multicast-capable hosts and routers on a physical network.

224.0.0.2: for all routers on this subnet.

224.0.0.5: for all OSPF routers.

224.0.0.13: for all PIMv2 routers.

239.0.0.0--239.255.255.255 are for private use like 192.168.x.x.